## 字模软件的使用

## 一、OLED 打点方式

本文讲述 PCtoLCD 字模软件在 OLED 取字模上的使用方法。

首先我们讲一下 OLED 点阵的点亮方式。

举个显示"P"的例子,注意其数据的写入值:

左边为最高位 D7……

| 0 | 0 | 0 | 1 | 1 | 1 | 1 | 1 | MGL673 | data write Y and X are<br>initialized to 0 by default,<br>so they are not set here |
|---|---|---|---|---|---|---|---|--------|------------------------------------------------------------------------------------|
| 0 | 0 | 0 | 0 | 0 | 1 | 0 | 1 | MGL674 | data write                                                                         |
| 0 | 0 | 0 | 0 | 0 | 1 | 1 | 1 | MGL675 | data write                                                                         |
| 0 | 0 | 0 | 0 | 0 | 0 | 0 | 0 | MGL675 | data write                                                                         |

由图 3 可以看出,要显示"P",首先写入 0x1f,则第一列显示一个竖杠,之后控制器 自动水平右移到下一列,再写入 0x05,则出现两个小横杆,这个两个横杆就是 0x05 中 00000101 中两个 1 所处的位置,写完第二列后,控制器自动跳到第三列,再写入 0x07,第 四列写入 0x00 后,P 就显示出来了。这也说明,即使你只想在一列的最上端显示一个小点, 你也得控制写入一个 8 位的二进制数据将其他你没有想用的位置设置好,即写入 0x01。 即 你不能一次性控制一个点阵,只能一次性控制 8 位点阵,即一列点阵。这也决定了字模选

二、汉字取模

的取模方式要为"办

下面介绍一下自模软件的设置:

| <sup>4</sup> PCtoLCD2002完美版-(字符模式)         |                                                                    |                                                                                                    |                                                                |                                       |                                             |  |  |  |
|--------------------------------------------|--------------------------------------------------------------------|----------------------------------------------------------------------------------------------------|----------------------------------------------------------------|---------------------------------------|---------------------------------------------|--|--|--|
| 文件(F) 编                                    | 辑(E) 模式(C) i                                                       | 选项(O) 非国人)                                                                                                    |                                                                |                                       |                                             |  |  |  |
| <u>n</u>                                   |                                                                    |                                                                                                    | 絡像素位置 6改点阵大/<br>』 当前次字点阵大/<br>■ ■ □ 1 ■ ■ □ 1 ■ □              | 」、<br>*: 14 X 16                      |                                             |  |  |  |
| 请选择字体:                                     | マロの市文                                                              |                                                                                                    |                                                                | · · · · · · · · · · · · · · · · · · · |                                             |  |  |  |
| 木仲                                         | · · · · · · · · · · · · · · · · · · ·                              |                                                                                                    | FIGURE B 7 U                                                   |                                       |                                             |  |  |  |
|                                            |                                                                    |                                                                                                    |                                                                |                                       |                                             |  |  |  |
|                                            |                                                                    | 字模选坝                                                                                                    |                                                                |                                       |                                             |  |  |  |
|                                            |                                                                    | 「時格式」 ・ 明码 ・ 明码                                                                                                    | <ul> <li>取模走向</li> <li>● 逆向(低位在前</li> <li>○ 顺向(高位在前</li> </ul> | 自定义格式<br>C51格式 ▼ ▼ 自定义格5              | 取模说明<br>从第一列开始向了<br>取8个点作为一个字3<br>,然后从第二列开始 |  |  |  |
|                                            |                                                                    | 取模方式                                                                                                    | 输出数制                                                           | P2 AN500.<br>段后缀:                     | 下前8个点作为第二个                                  |  |  |  |
|                                            |                                                                    | · · · · · · · · · · · · · · · · · · ·                                                                                                    | ○ 十进制数                                                         | 注释前缀: //                              | 果鲸后不足8个点现1<br>满8位。<br>取模顺序是从低3              |  |  |  |
|                                            |                                                                    | C 行列式                                                                                                    | ● 輸出选项 ● 輸出索引文件 ●                                              |                                       |                                             |  |  |  |
|                                            |                                                                    | 占陆:14 ▼                                                                                                    | ₩ 1 1 輸出精简格                                                    | 数据后缀: 0x                              | · · · · · · · · · · · · · · · · · · ·       |  |  |  |
|                                            |                                                                    | ± ()<br>± ()<br>± () | 液晶面板仿真                                                         | 行前缀:                                  |                                             |  |  |  |
|                                            |                                                                    |                                                                                                    | あ晶色彩:■                                                         | 行后鐊: ,                                |                                             |  |  |  |
|                                            |                                                                    | 11 AC                                                                                                    | 』 像麦大小: 8 ▼                                                    | 行尾繡:                                  |                                             |  |  |  |
|                                            |                                                                    |                                                                                                    |                                                                |                                       |                                             |  |  |  |
|                                            |                                                                    |                                                                                                    |                                                                |                                       |                                             |  |  |  |
|                                            |                                                                    |                                                                                                    |                                                                |                                       |                                             |  |  |  |
|                                            |                                                                    |                                                                                                    |                                                                |                                       |                                             |  |  |  |
|                                            |                                                                    |                                                                                                    |                                                                |                                       |                                             |  |  |  |
|                                            |                                                                    |                                                                                                    |                                                                |                                       |                                             |  |  |  |
| 北                                          |                                                                    |                                                                                                    |                                                                |                                       |                                             |  |  |  |
| 我(0)                                       |                                                                    |                                                                                                    |                                                                |                                       |                                             |  |  |  |
| 0x00, 0x00, 0x40, 0<br>0x00, 0x30, 0x10, 0 | n40, Cn40, Cn77, Cn00, Cn00, Cn<br>n10, Cn08, Cn77, Cn00, Cn00, Cn | FE, 0m80, 0m40, 0m20, 0m20, 0m00,<br>7F, 0m40, 0m40, 0m40, 0m78, 0m00,                                                                                                    | /300, 14*2                                                     |                                       |                                             |  |  |  |
|                                            |                                                                    |                                                                                                    |                                                                |                                       |                                             |  |  |  |
| 图 1                                        |                                                                    |                                                                                                    |                                                                |                                       |                                             |  |  |  |
|                                            |                                                                    |                                                                                                    |                                                                |                                       |                                             |  |  |  |

这里以取一个 14\*16 (宽\*高)的点阵"北"字的设置为例说明。

1、点开①的设置按钮,弹开图中设置界面

2、按照框中的设置,设置好就可以了

3、字模设置完成后,输入"北"字,调整字宽为14,字高为16(见图中绿框标出部分),

注意英文字要看上面一点的显示,图中"对应英文长高比"

4、取模方式要选择"列行式",原因已经在上面说明了

5、图中标出③的部分的设置,为什么选择 14,这个在下面的说明里会提到,这个跟软件有关。

# 三、数字及英文字母的取模方法:

| 牌 PCtoLCD2002完美版-(字符模式)                   | A COLUMN TWO IS                                                                                                    |                                                                                                    |                                                                      |
|-------------------------------------------|----------------------------------------------------------------------------------------------------|----------------------------------------------------------------------------------------------------|----------------------------------------------------------------------|
| 文件(F) 编辑(E) 模式(C) 选项(O) 帮助(H)             | Strady Manufacts III Jack Inc. 1                                                                                                    |                                                                                                    |                                                                      |
|                                           |                                                                                                    | 8 逝記<br>-<br>-<br>-<br>- <u>-<br/>-</u><br>- <u>-</u><br>- <u>-</u> <u>-</u><br>- <u>-</u> <u>-</u> <u>-</u> <u>-</u> <u>-</u> <u>-</u> <u>-</u> <u>-</u> <u>-</u> <u>-</u> |                                                                      |
| 「「」」<br>(注注字体: 13 ▼ 字局 8 ▼                |                                                                                                    |                                                                                                    |                                                                      |
|                                           | <ul> <li>○ 等比缩前</li> <li>B / U</li> <li>○ 逆陷</li> <li>○ 逆陷</li> <li>○ 逆宿(低位在前</li> <li>○ 逆宿(低位在前</li> <li>○ 逆宿(低位在前</li> <li>○ 逆宿(低位在前</li> <li>○ 逆宿(低位在前</li> <li>○ 逆宿(低位在前</li> <li>○ 逆宿(低位在前</li> <li>○ 逆宿(玉山</li> <li>○ 逆宿(玉山</li> <li>○ 逆宿(玉山</li> <li>○ 逆宿(玉山</li> <li>○ 逆宿(玉山</li> <li>○ 逆宿(玉山</li> <li>○ 逆宿(玉山</li> <li>○ 逆宿(玉山</li> <li>○ 逆宿(玉山</li> <li>○ 逆宿(玉山</li> <li>○ 逆宿(玉山</li> <li>○ 逆宿(玉山</li> <li>○ 逆宿(玉山</li> <li>○ 逆宿(玉山</li> <li>○ 逆宿(玉山</li> <li>○ 逆宿(玉山</li> <li>○ 逆宿(五山</li> <li>○ 逆宿(玉山</li> <li>○ 逆宿(五山</li> <li>○ 逆宿(五山</li> <li>○ (五山</li> <li>○ (五山</li> <li>○ (五山</li> <li>○ (五山</li> <li>○ (五山</li> <li>○ (五山</li> <li>○ (五山</li> <li>○ (五山</li> <li>○ (五山</li> <li>○ (五山</li> <li>○ (五山</li> <li>○ (五山</li> <li>○ (五山</li> <li>○ (五山</li> <li>○ (五山</li> <li>○ (五山</li> <li>○ (五山</li> <li>○</li></ul> | 自定义格式<br>C51格式 ✓ ▼ 自定义格5<br>段前缀:<br>投后綴:<br>注释前缀: //<br>注释所缀: //<br>注释所缀: //<br>市場:                                                                                         | 取模说明           州东前向〕           1000000000000000000000000000000000000 |
| с.                                        |                                                                                                    |                                                                                                    |                                                                      |
| e (0)                                     |                                                                                                    |                                                                                                    |                                                                      |
| 0m00, 0m50, 0m48, 0m48, 0m48, 0m00, //c0, |                                                                                                    |                                                                                                    |                                                                      |

图 2

取小写字母"c",宽6,高8,

1、注意图中用红色标出的部分,选择框中显示的是字宽13,字高8,这个是中文的字宽字高,现在是英文要看上一行

2、根据图中标出的,设置一下取模设置

3、每行显示的点阵数据个数,怎么设置,将在下面做详细描述,这跟取到的数组大小有关, 跟打点顺序有关。

取模设置中"每行显示点阵数据个数"的设置 我们来看一下下面这2张图:

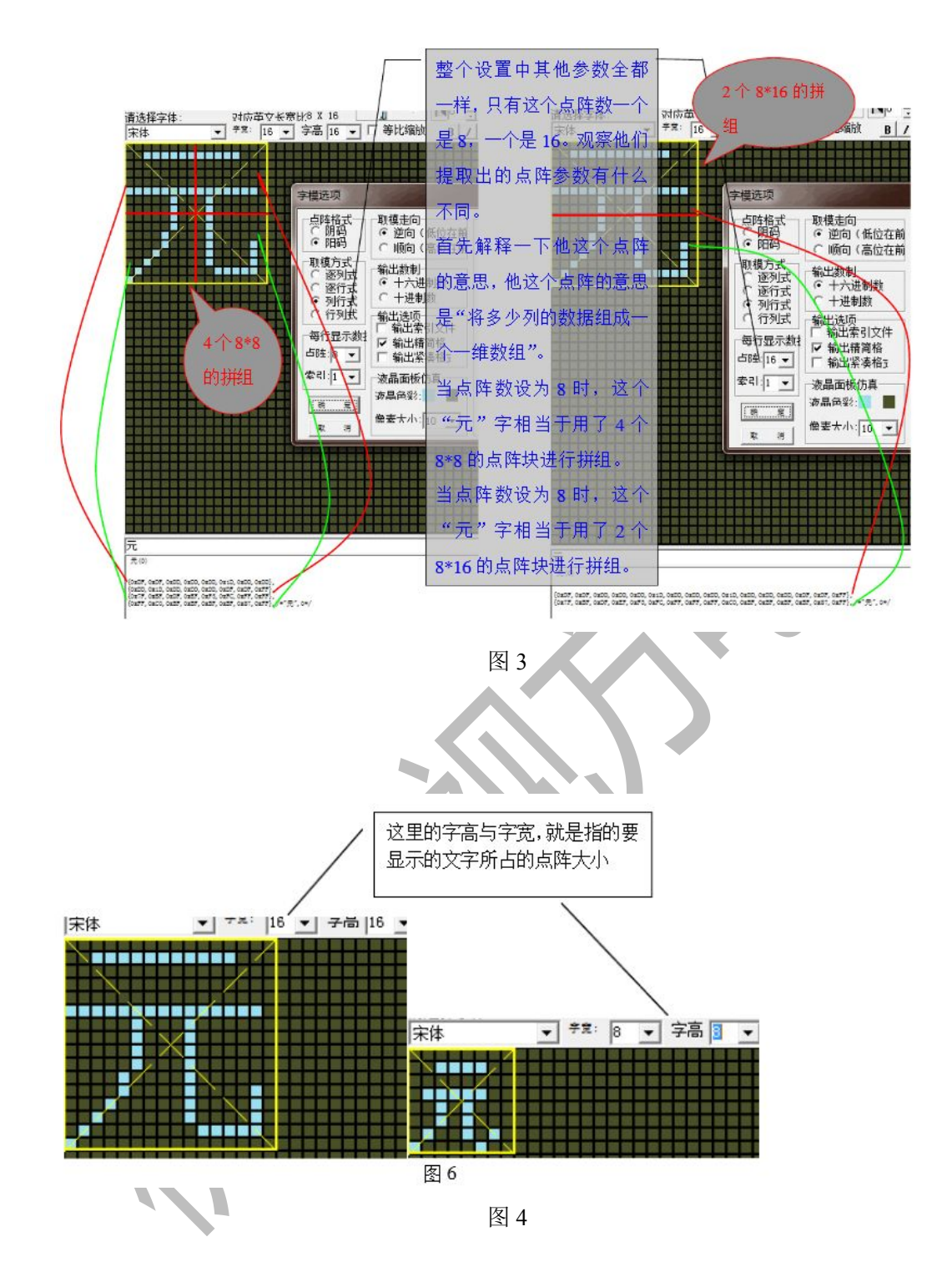

#### 由图 3 和图 4 总结软件的设置:

1.主界面中的"字宽"与"字高"的设置才是真正对显示到液晶屏上的字体的大小的设置。 2.对话框中"点阵"的值会对字模的编码产生影响。

因为 OLED 是从第一列水平向右写入数据,取模时也是从左往右的那样的取,所以就拿一个 16\*16 的汉字来讲,将汉字的上半截 16 列数据,可以分成很多份,而 点阵=字宽/份数

即 16\*16 的汉字,字宽为 16,若将其分为两份,则每份存 8 列的数据 若将其分为一份,则每份存 16 列的数据 例"元"字宽 16 字高 16:

点阵=8

{0xDF,0xDF,0xDD,0xDD,0xDD,0x1D,0xDD,0xDD}, {0xDD,0x1D,0xDD,0xDD,0xDD,0xDF,0xDF,0xFF}, {0x7F,0xBF,0xDF,0xEF,0xF3,0xFC,0xFF,0xFF}, {0xFF,0xC0,0xBF,0xBF,0xBF,0xBF,0x87,0xFF}

点阵=16

 $\{0x7F, 0xBF, 0xDF, 0xEF, 0xF7, 0xFF, 0xFF, 0xFF, 0xC0, 0xBF, 0xBF, 0xBF, 0x8F, 0x87, 0xFF\}, 0xFF, 0xFF, 0x$ 

可以出, 点阵 8 和点阵 16 的数据是完全一样的, 只不过就是这个二维数组中的每个一维的 数据位数不同罢了。 点阵 8 和点阵 16 都可以显示这个"元"字, 只是程序上会有些不同。 推荐配置: 字宽\*字高 8\*8 点阵 8 16\*16 点阵 16 24\*24 点阵 24 32\*32 点阵 32 40\*40 点阵 40

四、图像取模

### 1.图片初级处理:

因为整个 OLED 的屏幕点阵为 128\*64 个,所以所有的图片的像素大小都要为宽 128,高 64, 我指的是全屏的图片。尺寸可以比 128\*64 小。并且由于 OLED 为单色屏,所以要把图片转 成黑白色。所以第一步处理图片。

2、导入图片,模式选择图形模式

3、设置取模,参考汉字取模,这里不再赘述。